# Handleiding

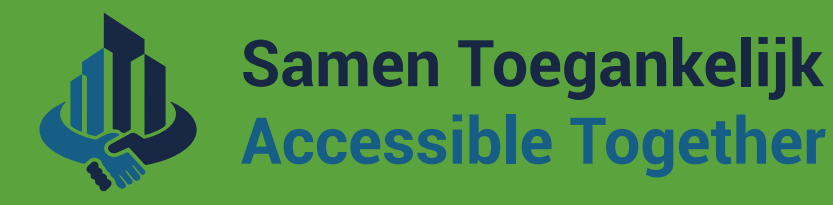

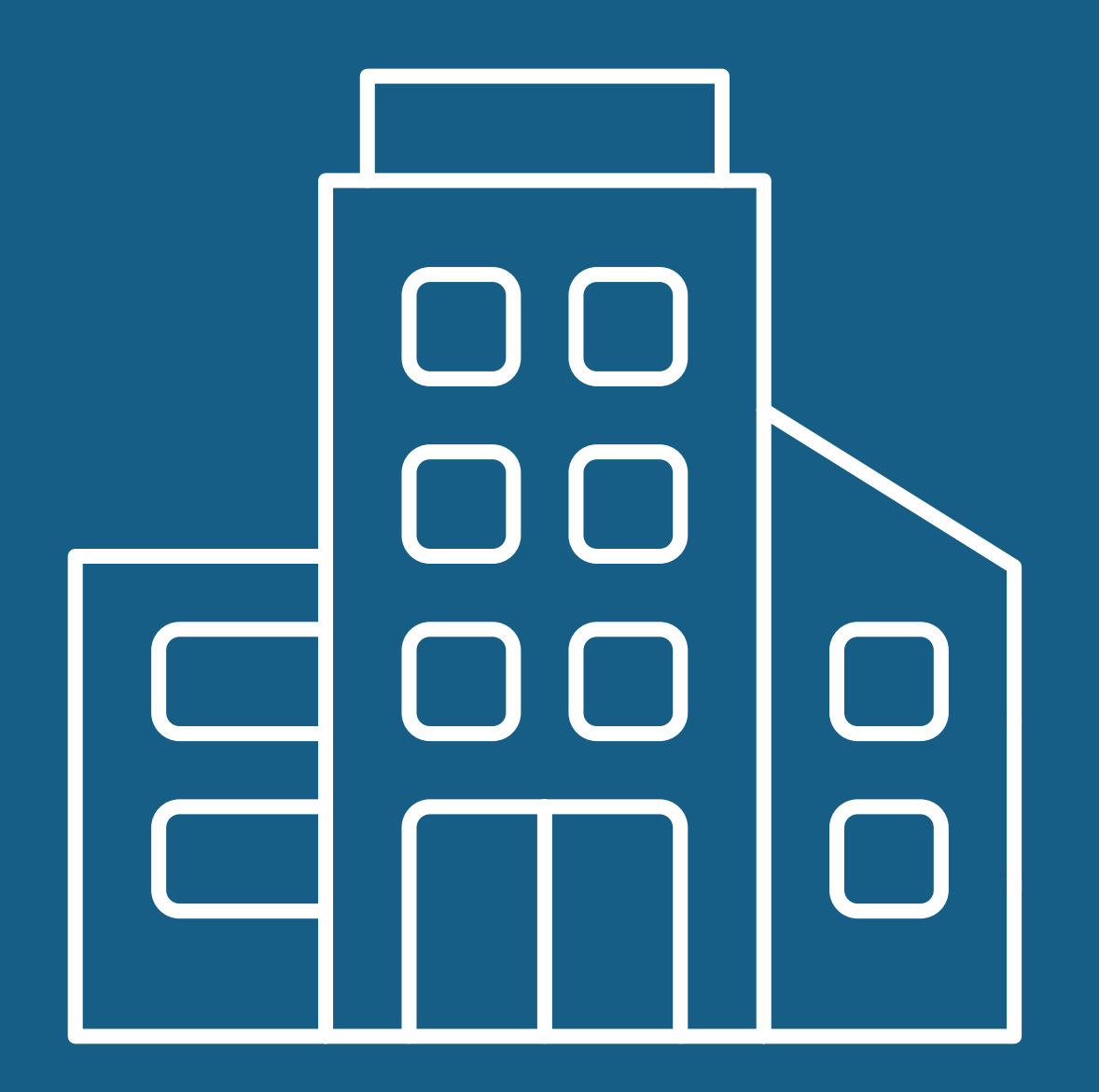

# Steden en gemeentes

Index

### STAP 1 - Overzicht van het platform

STAP 2 - Maak een login/profiel aan

**STAP 3 - Beheer uw stad of gemeente** 

STAP 4 - Maak een themapagina aan

STAP 5 - Maak een project aan

### **STAP 6 - Persoonlijk/burger profiel**

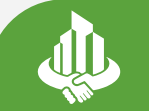

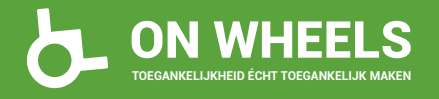

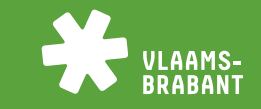

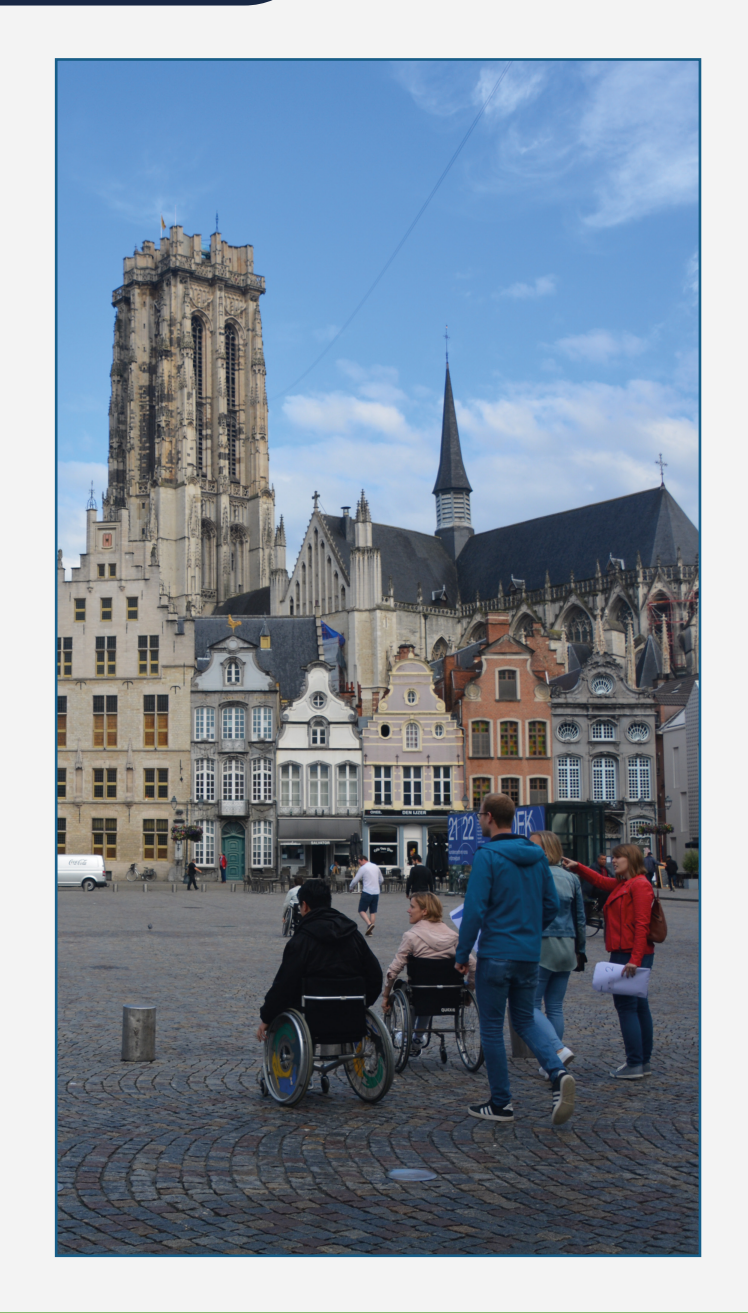

## 1a. Overzicht van het platform

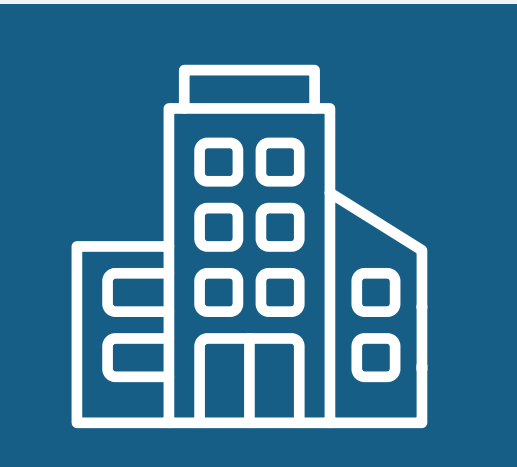

#### Steden en gemeentes

- Toegankelijkheidsinformatie via een stadspagina en themapagina's.
- Projecten opstarten om samen te werken rond toegankelijkheid met andere steden/gemeentes, burgers en organisaties.

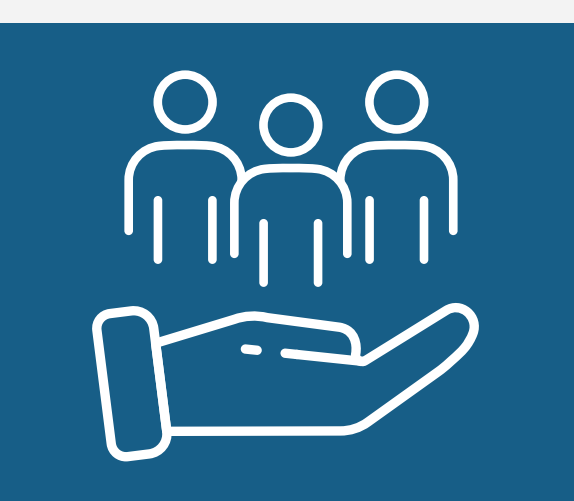

#### Organisaties en oplossingen

- Een overzicht van alle organisaties die werken rond toegankelijkheid.
- Vind specifieke oplossingen en diensten voor uw toegankelijkheidsbeleid en/of projecten.

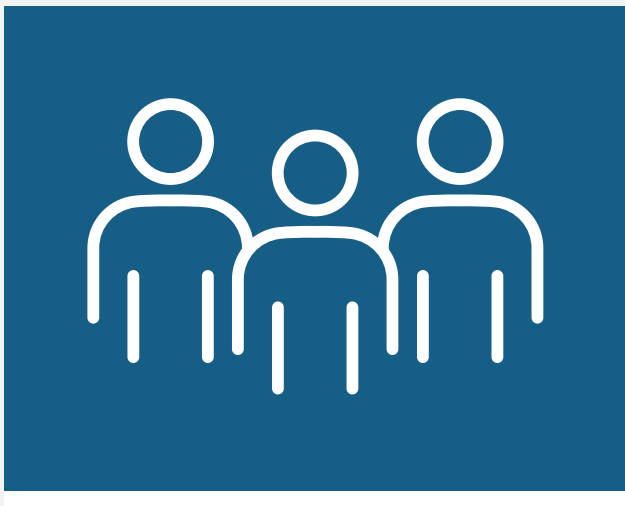

#### Burgers en ervaringsdeskundigen

- Via een persoonlijk/ burger profiel kunt u steden/gemeentes, projecten, oplossingen en organisaties volgen.

- Neem actief deel aan projecten en plaats reacties.

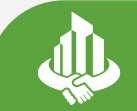

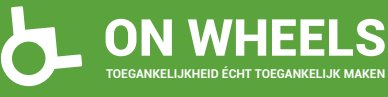

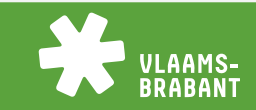

## 1b. Overzicht van het platform

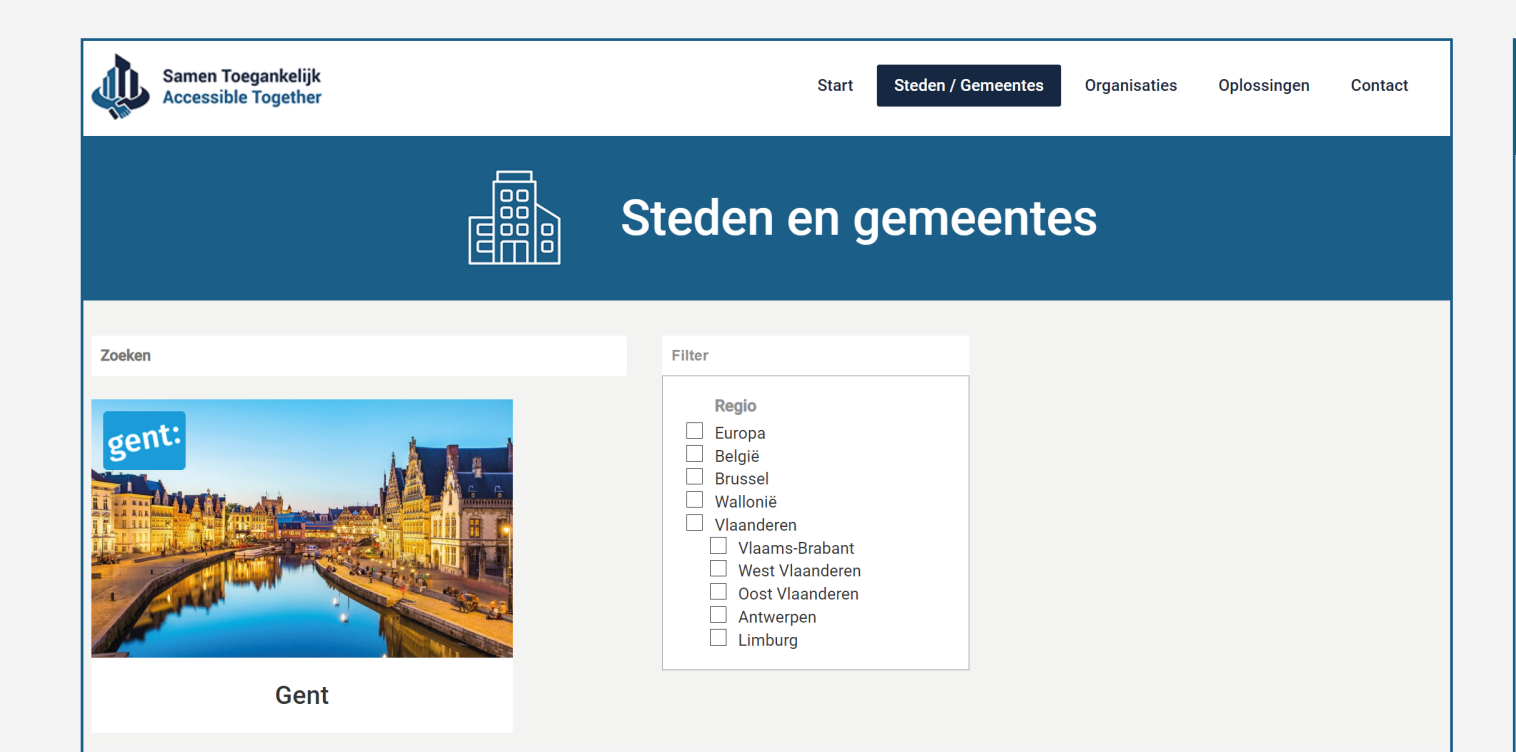

#### **Steden/Gemeentes**

Op deze pagina krijgt u een overzicht van alle steden en gemeentes op het platform.

Druk op de stad/gemeente om meer info te vinden over hun toegankelijkheidsbeleid, hun themapagina's en projecten.

Gebruik de zoekfunctie om snel een stad of gemeente te vinden.

Gebruik de filterfunctie om te filteren op uw regio.

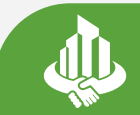

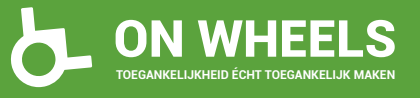

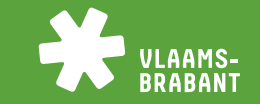

### 1c. Overzicht van het platform

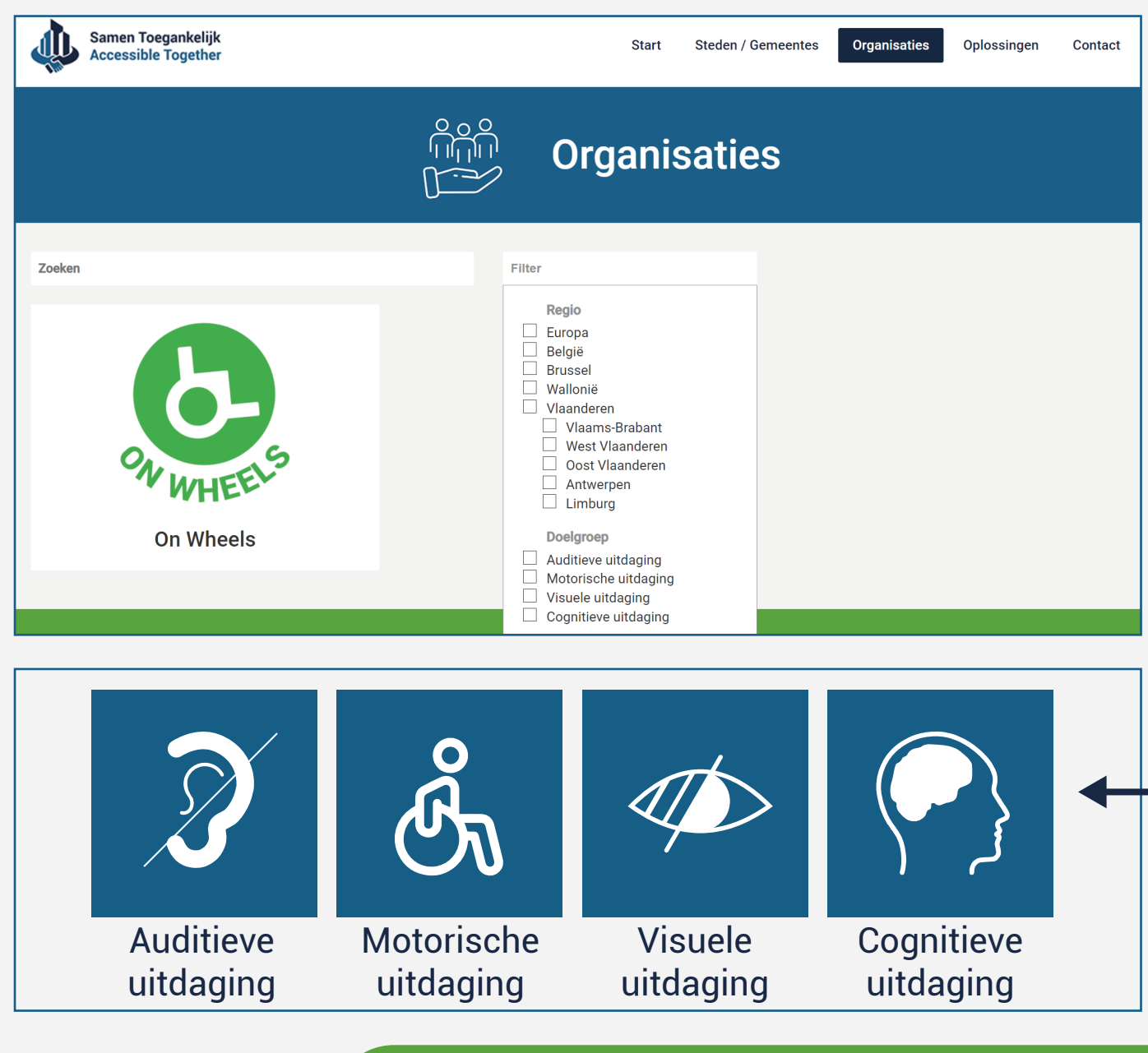

#### Organisaties

Op deze pagina krijgt u een overzicht van alle organisaties op het platform die werken rond toegankelijkheid.

Druk op de organisatie om meer info te vinden over hun werking en de oplossingen die ze aanbieden.

Gebruik de zoekfunctie om snel uw organisatie te vinden.

Gebruik de filterfunctie om te filteren op uw regio en/of doelgroep.

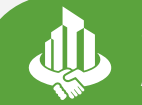

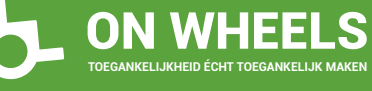

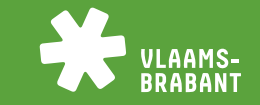

### 1d. Overzicht van het platform

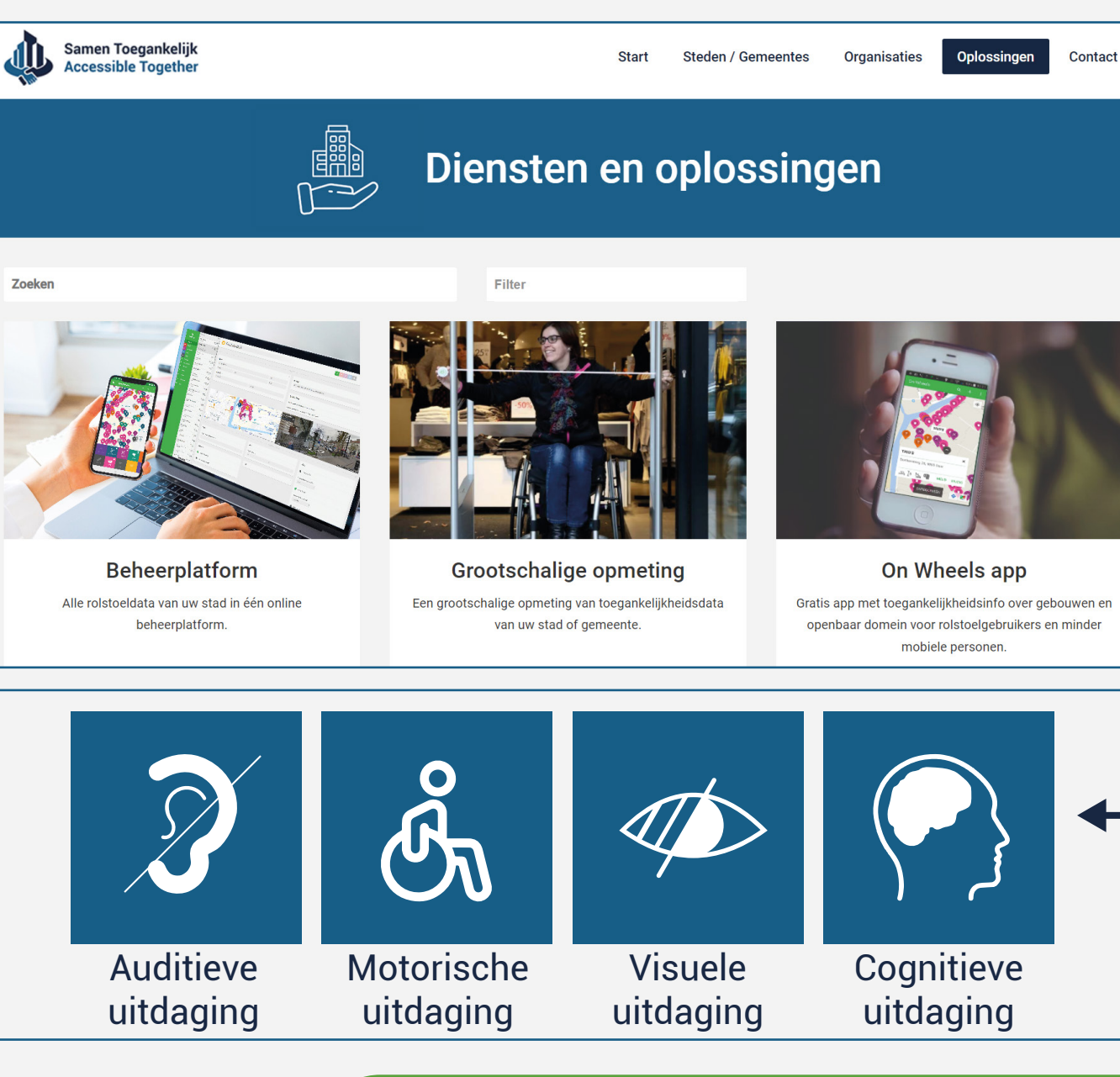

#### Diensten en oplossingen

Op deze pagina krijgt u een overzicht van alle diensten en oplossingen die organisaties aanbieden rond toegankelijkheid.

Druk op de oplossing om meer info te krijgen.

Gebruik de zoekfunctie om snel uw gewenste oplossing te vinden.

Gebruik de filterfunctie om te filteren op uw regio en/of gewenste doelgroep(en).

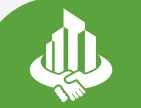

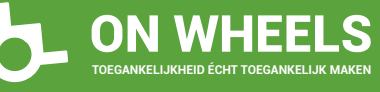

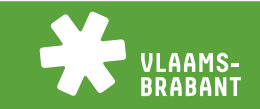

### 2a. Maak een login/profiel aan

| ¥                                         |                   |                                                     |
|-------------------------------------------|-------------------|-----------------------------------------------------|
| 🐣 Login                                   |                   |                                                     |
| Samen Toegankelijk<br>Accessible Together | Start Si          | iteden / Gemeentes Organisaties Oplossingen Contact |
|                                           | Login             |                                                     |
|                                           |                   |                                                     |
| TODO                                      |                   |                                                     |
| E-mailadres                               |                   |                                                     |
| E-mailadres                               |                   |                                                     |
| Wachtwoord                                |                   |                                                     |
| Wachtwoord                                |                   |                                                     |
| ✓ Onthouden                               |                   | Wachtwoord vergeten?                                |
|                                           | Log in            |                                                     |
|                                           |                   |                                                     |
| Maak een burgeraccount aan                | Maak een stad aan | Maak een organisatie aan                            |
|                                           | 1                 |                                                     |

#### Account aanmaken

Links bovenaan kunt u via de knop 'Login' een account aanmaken of inloggen met een bestaande account.

Vul uw emailadres en wachtwoord in om in te loggen in uw account.

Via de knop 'Maak een stad aan' kunt u een nieuwe account aanmaken.

Maakt u een account aan voor een stad/gemeente dat reeds op het platform staat, kiest u 'Maak een burgeraccount aan' en contacteer de contactpersoon op de stadspagina.

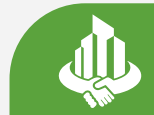

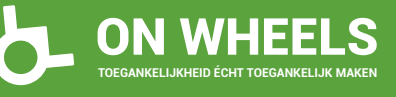

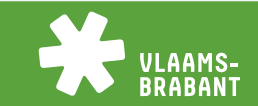

### 2a. Maak een login/profiel aan

| Naam<br>Omschrijving *     |
|----------------------------|
| Omschrijving *             |
|                            |
|                            |
|                            |
|                            |
|                            |
|                            |
| 4                          |
| Postcode *                 |
| Postcode                   |
| Regio*                     |
| Europa                     |
| Adres                      |
| Adres                      |
|                            |
| Website                    |
| Website                    |
| E-mailadres                |
| E-mailadres                |
| Telefoonnummer             |
| Telefoonnummer             |
| Land *                     |
| Land                       |
| Afbeelding *               |
| Choose File No file chosen |
| Logo *                     |
| Choose File No file chosen |

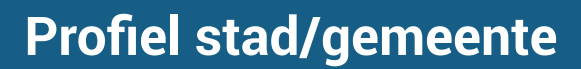

Hier vult u alle info in over uw stad of gemeente:

- Naam stad/gemeente
- Korte omschrijving
- Postcode
- Selecteer uw regio
- Officiëel adres
- Website
- Emailadres
- Telefoonnummer
- Land
- Voeg een foto toe dat een goed beeld geeft van uw stad of gemeente
- Voeg uw stadslogo toe in png

Alle info kan nadien nog aangepast worden.

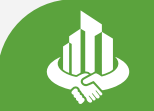

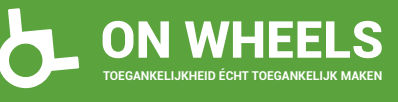

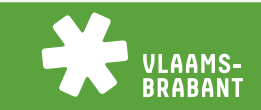

## 2b. Maak een login/profiel aan

| Account                                                           |
|-------------------------------------------------------------------|
| Voornaam *                                                        |
| Voornaam                                                          |
| Naam *                                                            |
| Naam                                                              |
| Gebruikersnaam *                                                  |
| Gebruikersnaam                                                    |
| E-mailadres *                                                     |
| E-mailadres                                                       |
| Wachtwoord *                                                      |
| Wachtwoord                                                        |
| Wachtwoord (bevestiging) *                                        |
| Wachtwoord (bevestiging)                                          |
| Ik aanvaard het gebruik van functionele cookies op deze website * |
| Registreer                                                        |
|                                                                   |

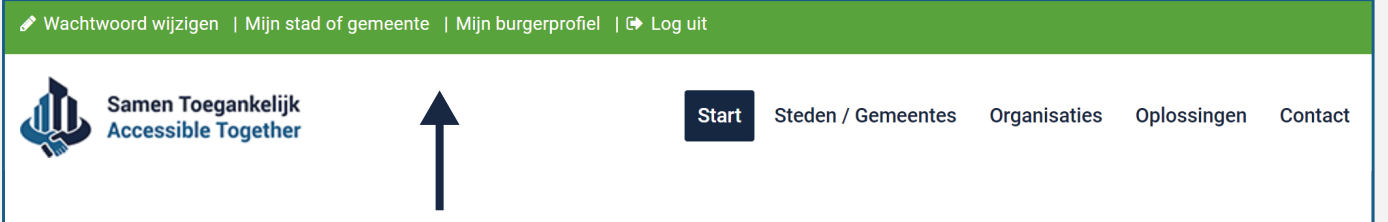

U kunt inloggen op uw stadspagina onder 'Mijn stad of gemeente', links bovenaan. U kunt inloggen op uw persoonlijk/burgerprofiel onder 'Mijn burgerprofiel', links bovenaan.

### Persoonlijk profiel

Hier vult u alle info in voor uw persoonlijk/burgerprofiel:

- Uw voornaam
- Uw naam
- Kies een gebruikersnaam die andere gebruikers kunnen zien
- Kies een profielfoto die andere gebruikers kunnen zien (niet verplicht)
- Het emailadres waarmee u kunt inloggen op de stadspagina en uw persoonlijk account
- Kies een persoonlijk wachtwoord en bevestig dit
- Aanvaard onze cookies door het vak aan te vinken

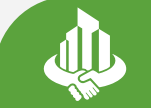

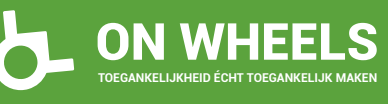

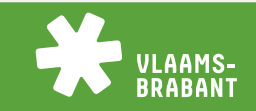

### 3. Beheer uw stad of gemeente

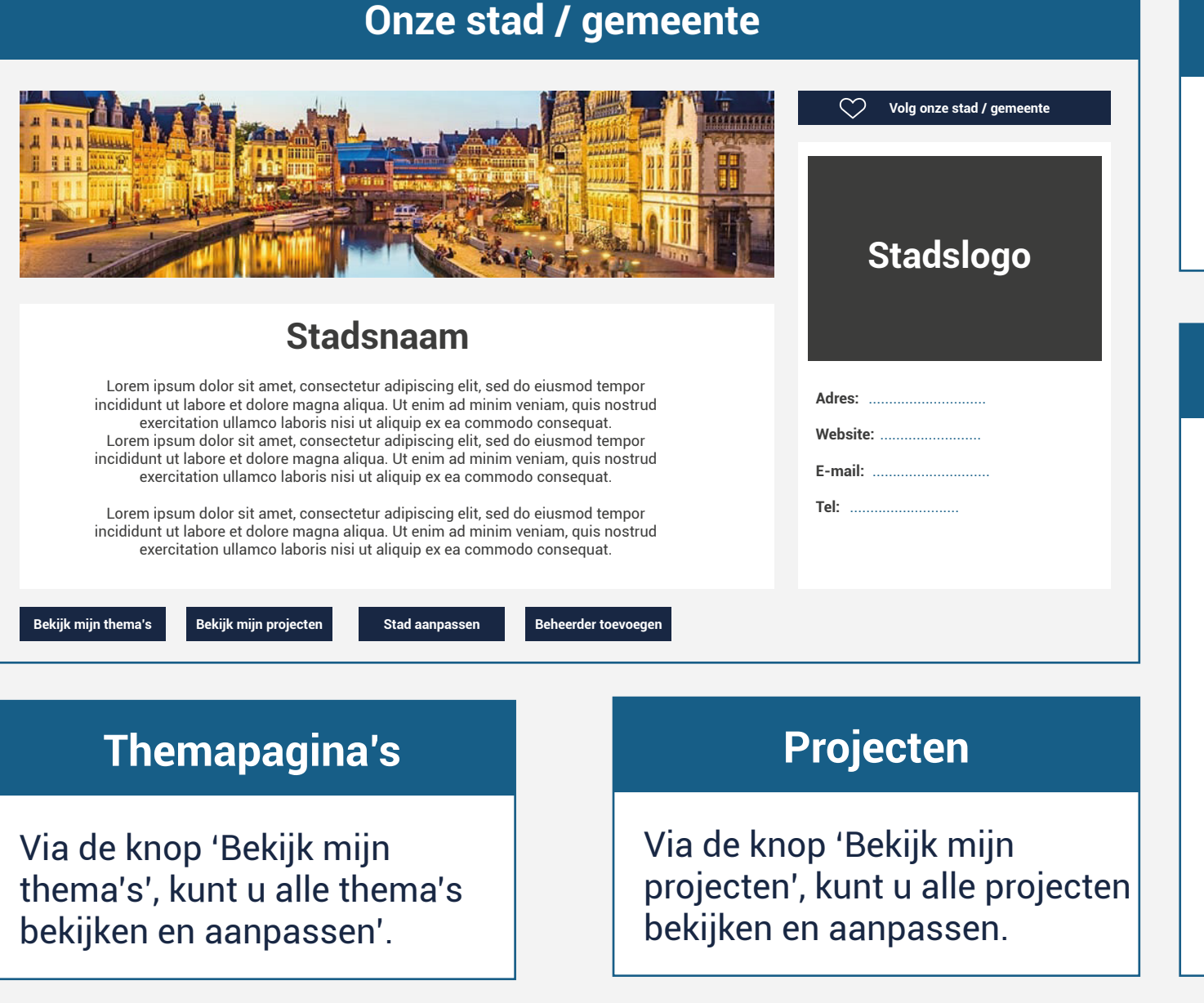

#### Stadsinfo beheren

Via de knop 'Stad aanpassen' kunt u alle info en foto's beheren en aanpassen.

#### Beheerder toevoegen

Via de knop 'Beheerder toevoegen' kunt u een extra beheerder toevoegen die ook de stadspagina, themapagina's en projecten kan aanmaken en aanpassen.

Vul het emailadres in van de extra beheerder die u wil toevoegen. Deze persoon kan een persoonlijk/burgerprofiel aanmaken met hetzelfde emailadres en heeft toegang.

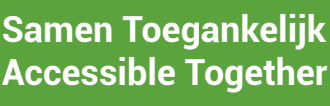

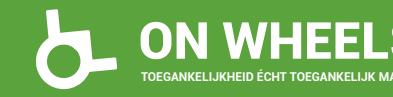

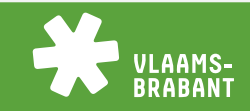

### 4a. Maak een themapagina aan

#### Onze thema's

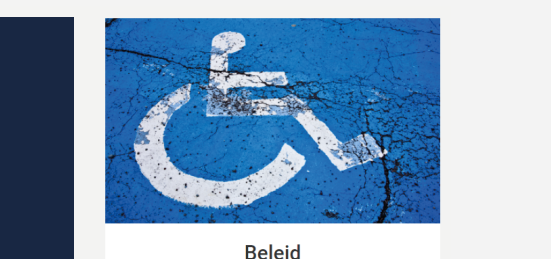

Werken aan een toegankelijke stad is in een historische stad.

Maak een thema aan

Thema aanpassen

Thema verwijderen

#### Themapagina

#### Lorem ipsum dolor sit

Elit, sed do eiusmod tempor incididunt ut labore et dolore magna aliqua. Ut enim ad minim veniam, quis nostrud exercitation ullamco laboris nisi ut aliquip ex ea commodo consequat.

Lorem ipsum dolor sit amet, consectetur adipiscing elit, sed do eiusmod tempor incididunt ut labore et dolore magna aliqua. Ut enim ad minim veniam, quis nostrud exercitation ullamco laboris nisi ut aliquip ex ea commodo consequat.

Lorem ipsum dolor sit amet, consectetur adipiscing elit, sed do eiusmod tempor incididunt ut labore et dolore magna aliqua. Ut enim ad minim veniam, quis nostrud exercitation ullamco laboris nisi ut aliquip ex ea commodo

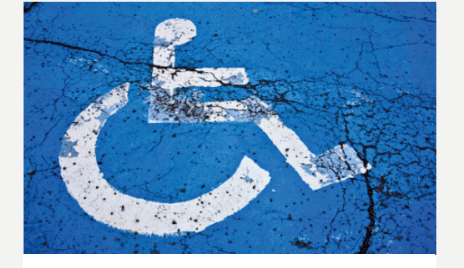

Contactpersoon: ...... Website: ..... E-mail: ....

#### Themapagina's

Via de knop 'Thema aanmaken' kunt u themapagina's aanmaken. Hier kunt u toegankelijkheidsinfo delen over een specifiek thema.

Alle info kan via de knop 'Thema aanpassen' nog aangepast worden.

Of verwijderd via de knop 'Thema verwijderen'.

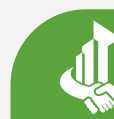

Samen Toegankelijk Accessible Together

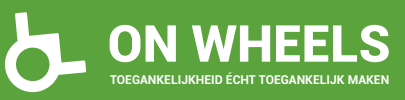

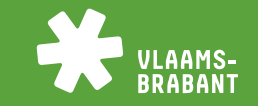

### 4b. Maak een themapagina aan

| Titel *                             |
|-------------------------------------|
| Titel                               |
| Korte Omschrijving *                |
|                                     |
| Aantal beschikbare tekens: 240      |
| Dmschrijving *                      |
| B <i>I</i> <u>U</u> ∞ ∞ ↓= := ⊣≡ ⊣≡ |
|                                     |
|                                     |
|                                     |
|                                     |
|                                     |
|                                     |
| Contactnersoon                      |
| Contact                             |
| -mailadres                          |
| E-mailadres                         |
| loofdafbeelding *                   |
| Choose File No file chosen          |
| sfbeelding 1 *                      |
| Choose File No file chosen          |
| Afbeelding 8                        |
| Choose File No file chosen          |
| Thema aanmaken                      |

#### Thema aanmaken

Via de knop 'Thema aanmaken' kunt u themapagina's aanmaken. Hier kunt u toegankelijkheidsinfo delen over een specifiek thema.

- Titel
- Geef een korte omschrijving
- Omschrijving: vul hier alle info in
- Contactpersoon of dienst
- Email contactpersoon/dienst
- Website
- Voeg een foto toe dat in het overzicht te zien zal zijn
- Voeg tot 8 foto's toe (min. 1)

Alle info kan via de knop 'Thema aanpassen' nog aangepast worden.

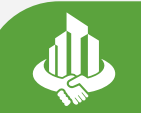

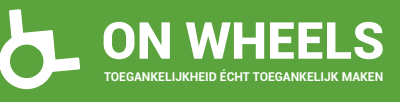

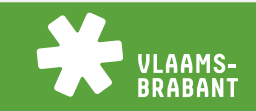

### 5a. Maak een project aan

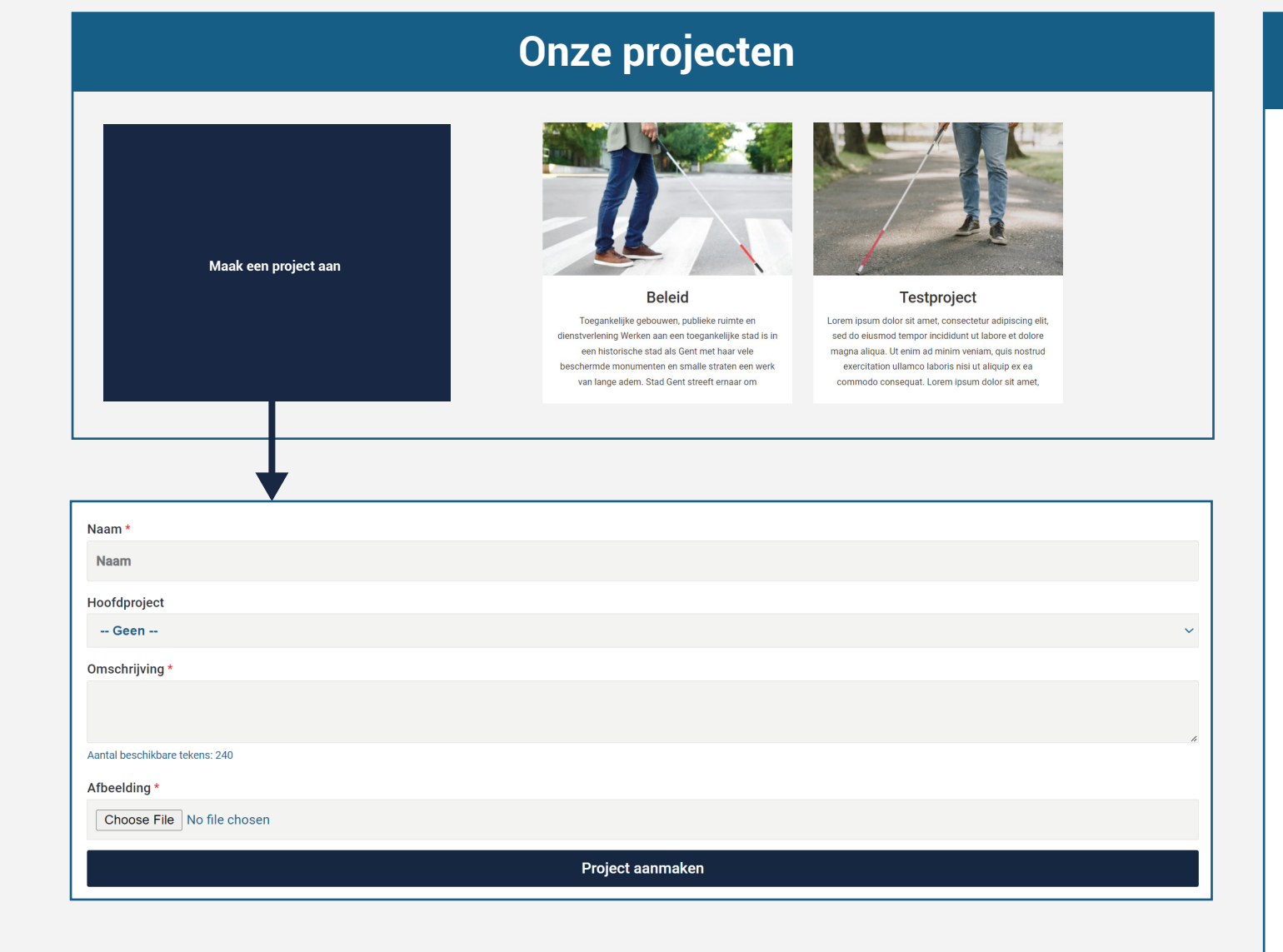

#### **Project aanmaken**

Via de knop 'project aanmaken' kunt u een project aanmaken. Hier kunt u projecten opstarten met andere steden/gemeentes, organisaties and burgers.

- Kies een naam/titel
- Wanneer u een nieuw project aanmaakt selecteert u 'geen' onder hoofdproject. Voor een sub project selecteert u het bestaand project waaraan u het wil linken. Meer info op de volgende pagina.
- Geef een korte beschrijving van het project
- Voeg een foto toe dat zichtbaar zal zijn in het overzicht

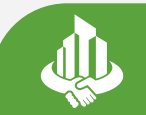

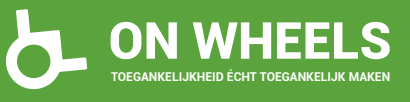

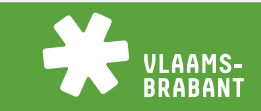

### 5b. Maak een project aan

| Project                                                                                                    |                                               |
|----------------------------------------------------------------------------------------------------|-----------------------------------------------|
| <section-header></section-header>                                                                                                    |                                               |
| Recente Vragen         Meeste Reacties         Recente Reacties         Meeste sterren                                                 | ♥ Volg ons project                            |
| <b>Vraag</b><br>tekst                                                                                                    | Zoeken Zoeken                                 |
| Reactie plaatsen         ★ 1       ③ 1 week geleden       ● 1 Reacties       ▲ info@ctsteward.com       ✔ Bewerken       ★ Verwijderen | Recente Vragen<br>Vraag<br><br>1 week geleden |

#### Sub projecten

U kunt ook een bestaand project onderverdelen in sub projecten. Zo kunt u binnen een bestaand project meerdere kleine projecten maken.

Wanneer u op het project klikt zijn alle sub projecten bovenaan zichtbaar.

Om een nieuw sub project aan te maken klikt u op de knop 'project aanmaken'. Onder hoofdproject selecteert u het bestaand project waaraan u het sub project wil linken.

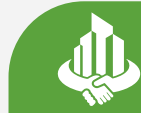

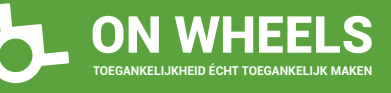

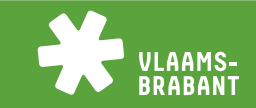

### 5c. Maak een project aan

| Project                                                                            |                       |
|------------------------------------------------------------------------------------|-----------------------|
| Project aanpassen Project verwijderen                                              |                       |
| Recente Vragen Meeste Reacties Recente Reacties Meeste sterren                     | 🏷 Volg ons project    |
|                                                                                    | Vraag toevoegen       |
| Vraag                                                                              | Zoeken Zoeken         |
| tekst                                                                              |                       |
| Reactie plaatsen                                                                   | Recente Vragen        |
| ☆ 0 📀 8 minuten geleden 🗩 0 Reacties 🛔 info@ctsteward.com 🖋 Bewerken 🗴 Verwijderen | Vraag                 |
|                                                                                    | <br>8 minuten geleden |
|                                                                                    |                       |

#### **Projecten beheren**

Via de knop 'Project aanpassen' kunt u het project aanpassen.

Via de knop 'Project verwijderen' kunt u het project verwijderen.

Via de knop 'Vraag toevoegen' kunt u een vraag stellen binnen het project.

Via de knop 'Volg ons project' kunnen andere deelnemers uw project volgen. Zelf kunt u ook andere projecten volgen.

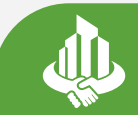

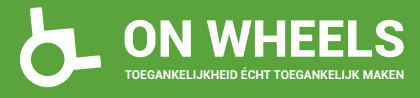

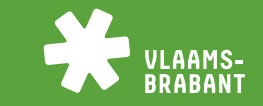

### 5d. Maak een project aan

|                   | Vraag                                                                          |   |
|-------------------|--------------------------------------------------------------------------------|---|
| Titel *           |                                                                                |   |
|                   | Kies een passende titel voor de vraag.                                         |   |
| Categorie *       | Geen                                                                           | ~ |
|                   | Kies een passende categorie zodat uw vraag eenvoudig teruggevonden kan worden. |   |
| Tekst *           |                                                                                |   |
|                   |                                                                                |   |
|                   |                                                                                |   |
|                   |                                                                                |   |
|                   |                                                                                |   |
|                   |                                                                                |   |
| Biilagen          | Typ een grondige inhoud voor uw vraag.                                         |   |
| Dijidgen          |                                                                                |   |
| Bestand 1         | Choose File No file chosen                                                     |   |
|                   | Tags (scheiden door een komma)                                                 |   |
| Biilage toevoegen |                                                                                |   |
| Todo's            |                                                                                |   |
|                   |                                                                                | × |
| TODO toevoegen    |                                                                                |   |
|                   |                                                                                |   |

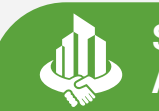

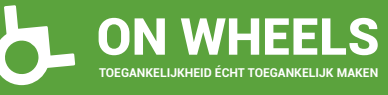

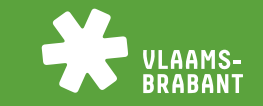

Vraag toevoegen

Via de knop 'Vraag toevoegen'

kunt u een vraag stellen

binnen het project:

- Kies een categorie

- Voeg een bestand toe

Voeg tot meerdere tags toeVoeg andere bestanden toe

via 'Bijlage toevoegen'

 Voeg meerdere todo's toe, waar u de verschillende

stappen van het project kan toevoegen. Toon aan welke stappen reeds uitgevoerd zijn door het aan te vinken.

- Kies een titel

- Stel uw vraag

### 5e. Maak een project aan

| De vraag is succesvol geplaatst!                           |                            |
|------------------------------------------------------------|----------------------------|
| Titel                                                      |                            |
| tekst                                                      | Reactie plaatsen           |
| ☆ 0 S 1 seconde geleden ● 0 Reacties 🎍 info@ctsteward.com  | 🖋 Bewerken 🛛 🗙 Verwijderen |
| TODO Lijst                                                 |                            |
| ✓ concept testen                                           |                            |
| Bijlagen                                                   |                            |
| C 2019-04-10 13.34.49 2.jpg                                |                            |
|                                                            |                            |
| Reacties (1)                                               |                            |
| info@ctsteward.com<br>② 26 March 2022 om 15:41<br>antwoord |                            |

#### Vraag beheren

Nadat uw vraag aangemaakt is kunt u deze bewerken via 'Bewerken' of verwijderen via 'Verwijderen' (rechts onderaan de vraag).

Andere deelnemers kunnen hierop antwoorden door een reactie te plaatsen.

Alle reacties vind u onder de vraag. Op alle reacties kan er ook gereageerd worden.

Deelnemers kunnen vragen en reacties ook een ster geven en tonen dat ze deze leuk/goed vinden.

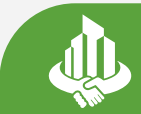

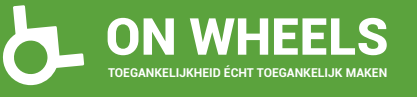

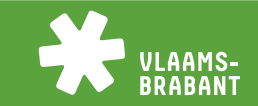

### 5f. Maak een project aan

| Plaats Een Reactie |                                |
|--------------------|--------------------------------|
| Reactie *          |                                |
|                    |                                |
|                    |                                |
|                    |                                |
|                    | ĥ                              |
| Bijlagen           |                                |
| Bestand 1          | Choose File No file chosen     |
|                    | Tags (scheiden door een komma) |
|                    |                                |
| Bijlage toevoegen  |                                |
|                    | Verstuur uw reactie            |

#### **Reactie plaatsen**

Via de knop 'Reactie plaatsen' kunnen alle deelnemers van het project reacties plaatsen op vragen:

- Vul uw reactie in
- Voeg een bestand toe
- Voeg tot meerdere tags toe
- Voeg andere bestanden toe via 'Bijlage toevoegen'

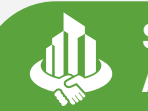

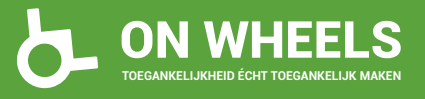

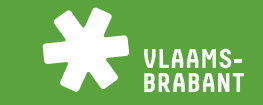

## 6. Persoonlijk/burger profiel

#### 🖋 Wachtwoord wijzigen | Mijn stad of gemeente | Mijn burgerprofiel | 🗭 Log uit

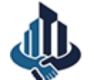

Samen Toegankelijk Accessible Together

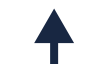

t Steden / Gemeentes

Organisaties Oplossingen Contact

U kunt inloggen op uw persoonlijk/burgerprofiel onder 'Mijn burgerprofiel', links bovenaan.

|                                 | ິດວິດ Mijn burgerp                      | rofiel                                                                                                    |
|---------------------------------|-----------------------------------------|----------------------------------------------------------------------------------------------------|
| Recente Vragen                  | Recente Reacties                        | Wijzig mijn gegevens                                                                                                    |
| Vraag<br>tekst<br>2 uur geleden | Vraag<br>antwoord<br>18 minuten geleden | Wijzig mijn wachtwoord         Wijzig mijn wachtwoord         Wijzig mijn wachtwoo |

### Mijn burgerprofiel

Met uw burgerprofiel kunt u andere steden/gemeentes, organisaties, oplossingen en projecten volgen via de volg knop. In uw burgerprofiel vindt u onderaan een overzicht van alles die u volgt.

Links bovenaan ziet u een overzicht van de recente vragen en reacties van de projecten die u volgt.

Rechts bovenaan kunt u uw persoonlijke gegevens bekijken en aanpassen. U kunt een profielfoto toevoegen die getoond wordt als u een reactie plaatst.

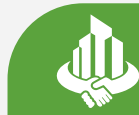

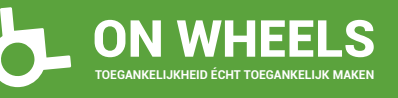

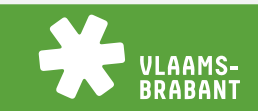

### Contact

Voor meer informatie of hulp kunt u ons contacteren via:

robin@onwheelsapp.com

of

0497 65 48 50

Steden en gemeentes

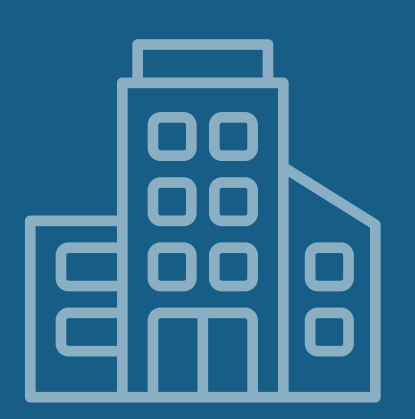

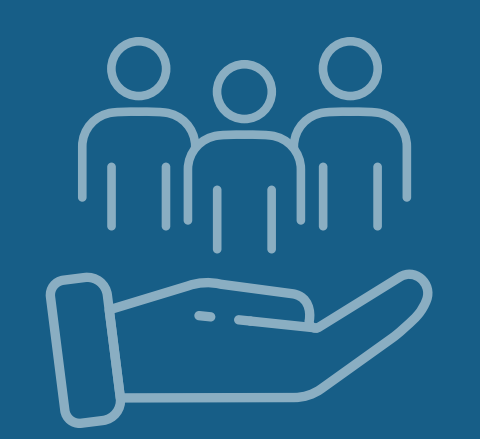

Organisaties en oplossingen

Burgers en ervaringsdeskundigen

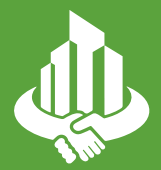

Samen Toegankelijk Accessible Together

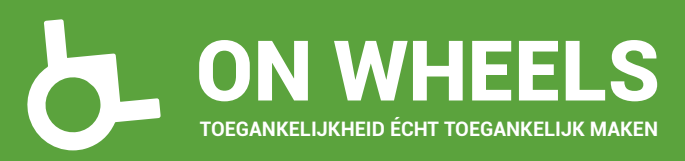

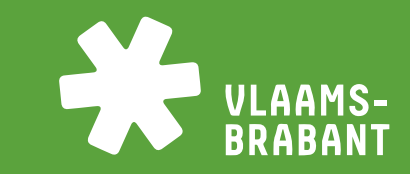